## Guide to install certificate in Firefox to enable the use of www.umucyo.gov.rw on Firefox browser smoothly.

Please note that these steps are necessary only for the use of umucyo.gov.rw on <u>Firefox</u>.

Before you access www.mucyo.gov.rw

1. Open Firefox and Click '**Option'** under open Menu (  $\blacksquare$  ) of Firefox

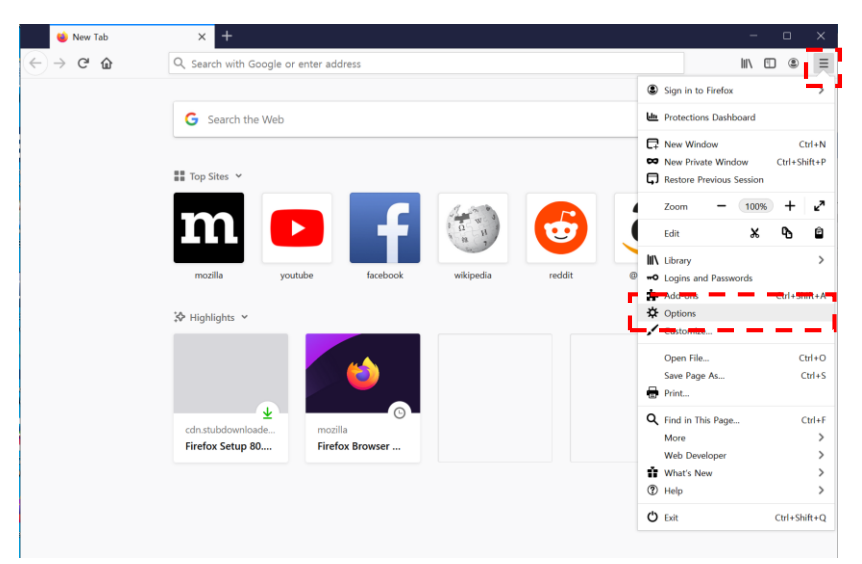

2. Click 'Privacy & Security' under Options

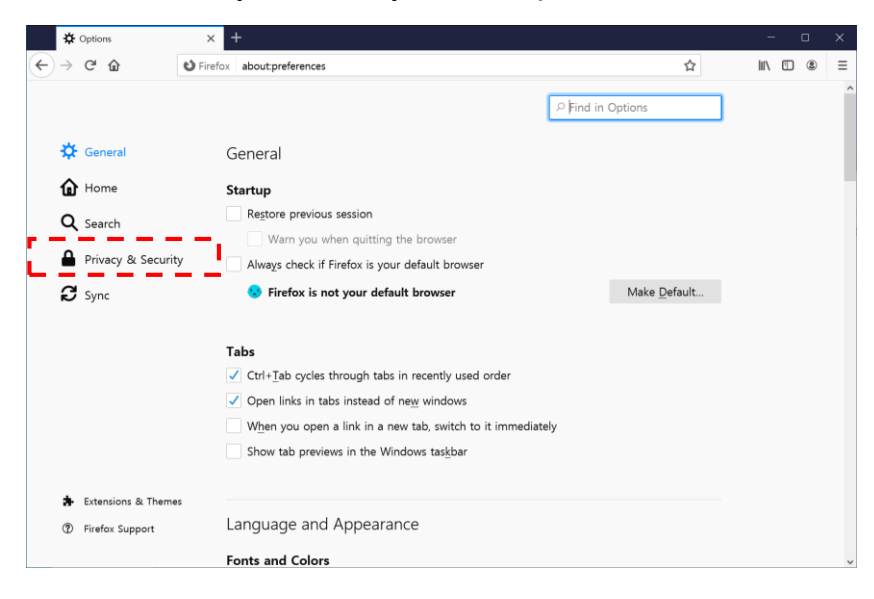

3. Click a button '**View Certificates**' on tab of 'Privacy & Security'. (This button is at the bottom)

| - Options             | × +                                                                                                    |                              |     |   |  |
|-----------------------|----------------------------------------------------------------------------------------------------|------------------------------|-----|---|--|
| ⇒ C' û Ú              | Firefox about:preferences#privacy                                                                                             | ☆                            | 111 | • |  |
|                       | م                                                                                                    | Find in Options              |     |   |  |
| 🔅 General             |                                                                                                    |                              |     |   |  |
| Home Home             |                                                                                                    |                              |     |   |  |
| <b>Q</b> Search       | Security                                                                                                    |                              |     |   |  |
| Privacy & Security    | Deceptive Content and Dangerous Software Protection           Image: Block dangerous and deceptive content         Learn more |                              |     |   |  |
| 8 Sync                | Block dangerous downloads                                                                                                    |                              |     |   |  |
|                       | ✓ Warn you about unwanted and uncommon software                                                                               |                              |     |   |  |
|                       | Certificates                                                                                                    |                              |     |   |  |
|                       | When a server requests your personal certificate                                                                              |                              |     |   |  |
|                       | Select one automatically                                                                                                    |                              |     |   |  |
|                       | Ask you every time                                                                                                    |                              |     |   |  |
|                       | Query OCSP responder servers to confirm the current validity                                                                  | of View <u>C</u> ertificates |     |   |  |
| 🛊 Extensions & Themes | certificates                                                                                                    | Security Devices             |     |   |  |
| ⑦ Firefox Support     |                                                                                                    |                              |     |   |  |

4. Click button 'Import' on the popup of 'View Certificates'.

|     | *             | Options           | ×                                                                         | +                                     |                       |                |             |               |             |     |    |     | - | 8 J |    | × |
|-----|---------------|-------------------|---------------------------------------------------------------------------|---------------------------------------|-----------------------|----------------|-------------|---------------|-------------|-----|----|-----|---|-----|----|---|
| (+) | $\rightarrow$ | C 🕜               | O Firefor                                                                 | aboutpreference                       | s#privacy             |                |             |               |             | ☆   |    | hi/ |   | ۲   | ΰř | Ξ |
|     |               |                   |                                                                           |                                       |                       |                |             | ₽ Find        | in Options  |     |    |     |   |     |    | ^ |
|     | \$            | General           |                                                                           |                                       | Certifica             | e Manager      | 2           |               |             | ×   |    |     |   |     |    |   |
|     | ŵ             | Home              |                                                                           |                                       |                       |                |             |               |             |     |    |     |   |     |    |   |
|     | Q             | Search            |                                                                           | Your Certificates                     | Authentication Dec    | sions P        | eople       | Servers       | Authorities | _   |    |     |   |     |    |   |
|     | 4             | Privacy & Securi  | You have certificates on file that identify these certificate authorities |                                       |                       |                |             |               |             |     |    |     |   |     |    |   |
|     |               |                   |                                                                           | Certificate Name                      |                       | Security       | Device      |               |             | 175 |    |     |   |     |    |   |
|     | 3             | Sync              |                                                                           | <ul> <li>AC Camerfirma S.A</li> </ul> |                       |                |             |               |             | ^   |    |     |   |     |    |   |
|     |               |                   |                                                                           | Chambers of Co                        | mmerce Root - 2008    | Builtin Ob     | oject Toker | n             |             |     |    |     |   |     |    |   |
|     |               |                   |                                                                           | Global Chamber                        | sign Root - 2008      | Builtin Ob     | oject Toker | n (           |             |     |    |     |   |     |    |   |
|     |               |                   |                                                                           | AC Camerfirma SA                      | CIF A82743287         |                |             |               |             |     |    |     |   |     |    |   |
|     |               |                   |                                                                           | Camerfirma Cha                        | mbers of Commerce Re  | oot Builtin Ob | oject Toker | 1             |             |     |    |     |   |     |    |   |
|     |               |                   |                                                                           | Camerfirma Glol                       | bal Chambersign Root  | Builtin Ob     | oject Toker | n             |             | ~   |    |     |   |     |    |   |
|     |               |                   |                                                                           | View Edit 1                           | frust I <u>m</u> port | Export         | Delete      | or Distrust . |             |     |    |     |   |     |    |   |
|     |               |                   |                                                                           |                                       |                       |                |             |               | OK          |     | es |     |   |     |    |   |
|     | *             | Extensions & Them | es                                                                        |                                       |                       | _              | _           | _             | Jucan       | ,   | es |     |   |     |    |   |
|     | ٢             | Firefox Support   |                                                                           |                                       |                       |                |             |               |             |     |    |     |   |     |    | v |

5. Find and Click file 'SecuroneerCA.der'. This file is located in the folder as below

C:\Users\*[user account]*/\AppData\LocalLow\S3ISTFramework

| 😻 Select File containing CA certificate(s) to impo | ort        |                     |   |                        | ×                |  |  |
|----------------------------------------------------|------------|---------------------|---|------------------------|------------------|--|--|
| ← → × ↑ 🖡 « LocalLow > S3ISTFrame                  | U          | ♥ S3ISTFramework 검색 |   |                        |                  |  |  |
| 구성 ▼ 새 폴더                                          |            |                     |   | 8                      | • 🔳 🕐            |  |  |
| 🧊 3D 개체                                            | <b>^</b> 0 | 름                   | ^ |                        | 수정한 날짜           |  |  |
| AppData                                            |            | lib                 |   |                        | 2020-07-01 오후    |  |  |
| 📜 Local                                            |            | SecuroneerCA.der    |   |                        | 2016-03-03 오전    |  |  |
| LocalLow                                           |            |                     |   |                        |                  |  |  |
| Adobe                                              |            |                     |   |                        |                  |  |  |
| 📜 AhnLab                                           |            |                     |   |                        |                  |  |  |
| 📜 biz_tmp                                          |            |                     |   |                        |                  |  |  |
| 📜 Intel                                            |            |                     |   |                        |                  |  |  |
| 📜 IPinside                                         |            |                     |   | _                      |                  |  |  |
| <b>-</b> .                                         | V (        |                     |   |                        | ,                |  |  |
| 파일 이름( <u>N</u> ): SecuroneerCA                    | A.der      |                     | ~ | Certificate Files (*.p | o7b;*.crt;*.ce ~ |  |  |
|                                                    |            |                     |   | 열기( <u>Q</u> )         | 취소               |  |  |

6. Click 'Trust this CA to identify websites'. And Click 'OK'.

(Option 'Trust this CA to identify websites' must be selected. It is very important)

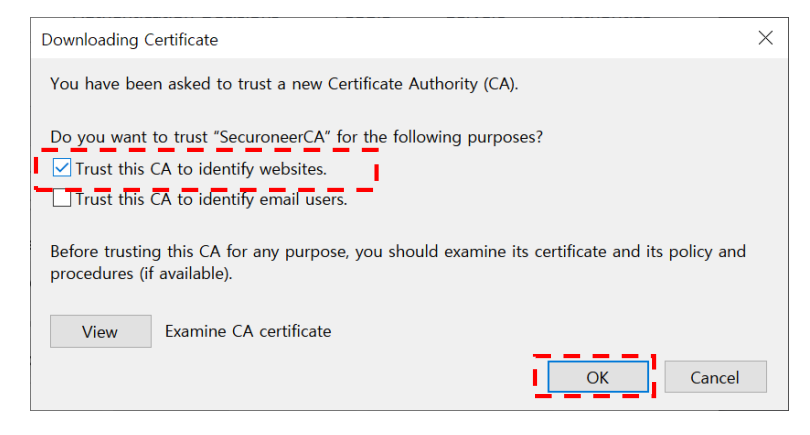

7. After importing, you can see the registered certificate on popup '**Certificate Manager'**.

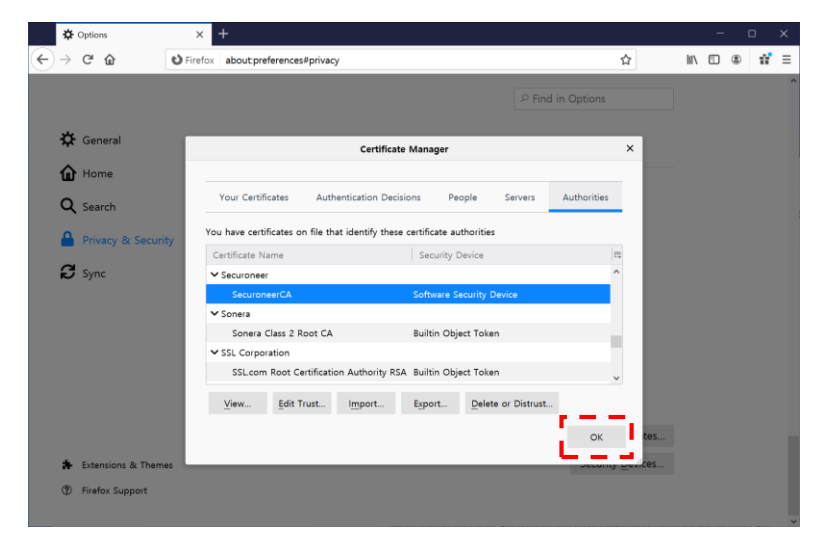

## 8. You can now use www.umucyo.gov.rw on Firefox.

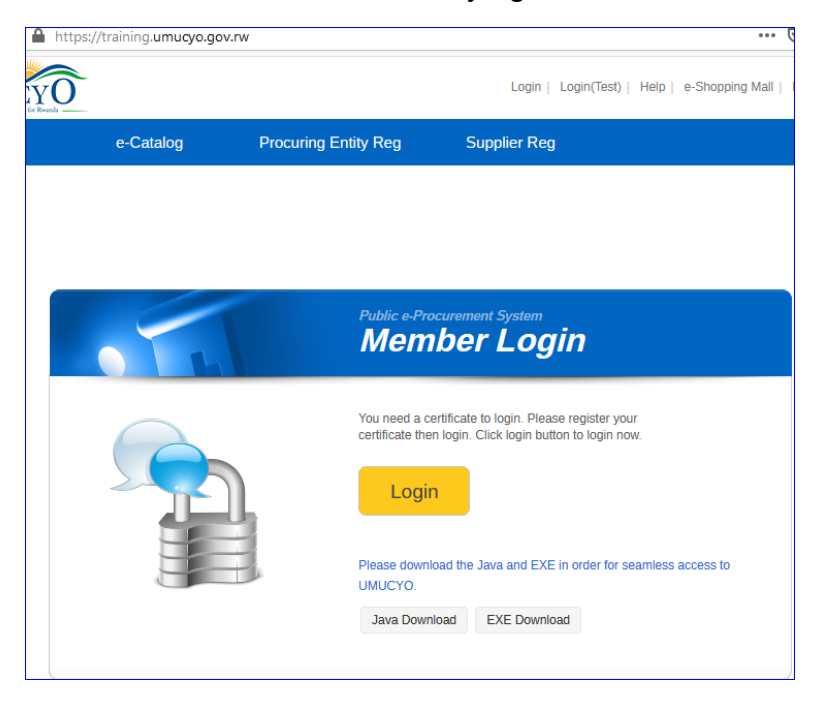